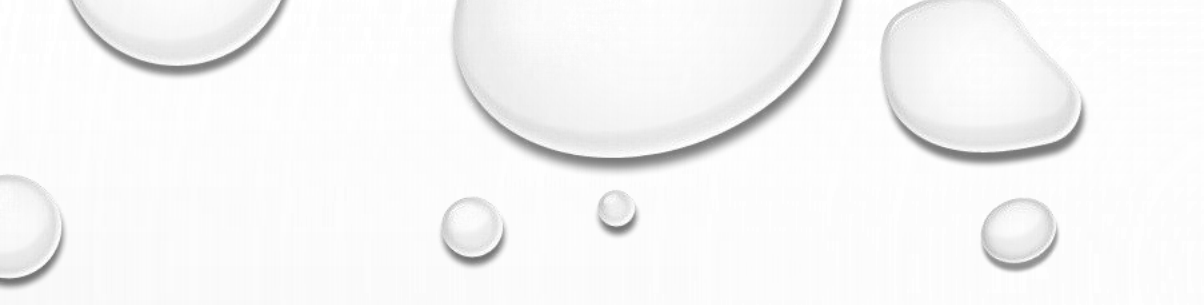

# OPEN JOURNAL SYSTEMS (OJS) USER MANUAL (AUTHOR)

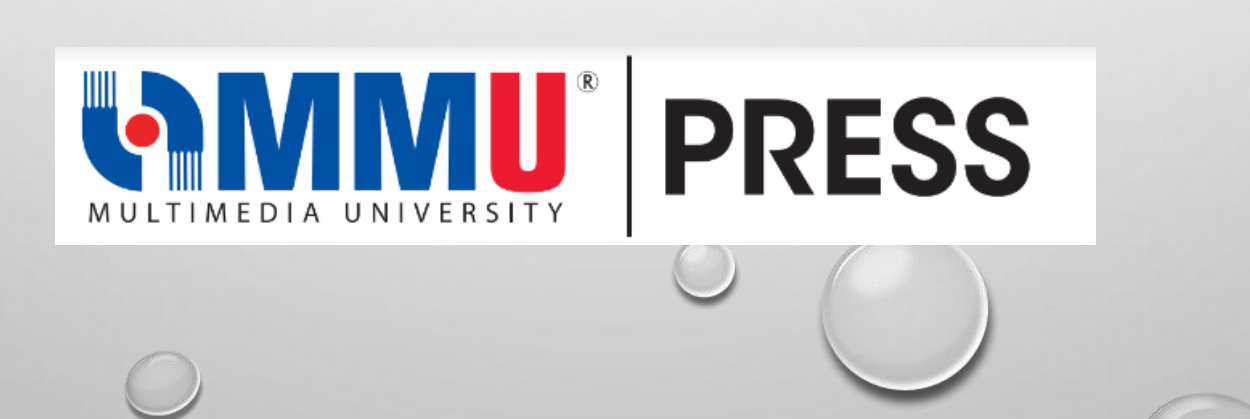

ΒY

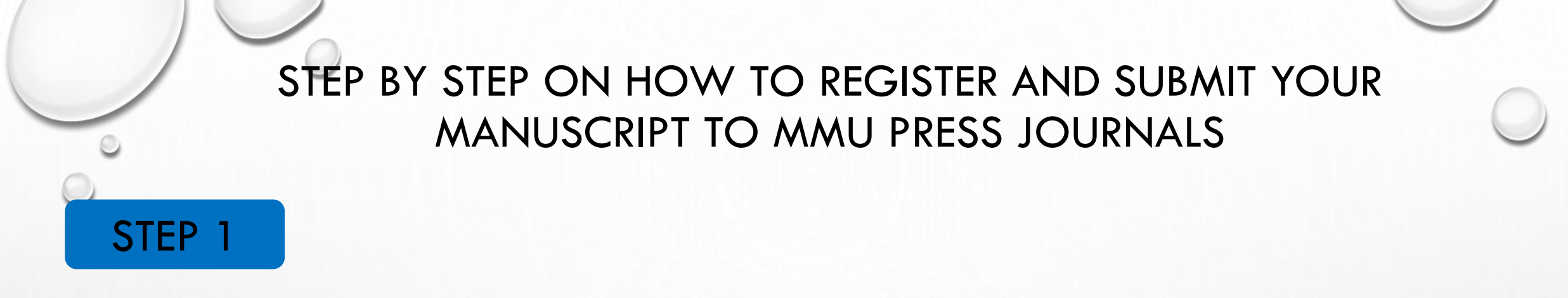

## Visit MMU Press Journals' website link: https://journals.mmupress.com/

### STEP 2

## Scroll down to select from the journals list, or

MMU Press

× (+

#### MMU Press

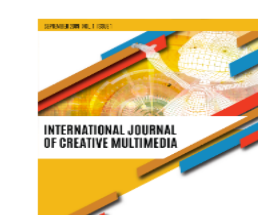

#### **International Journal of Creative Multimedia**

The *International Journal of Creative Multimedia (IJCM)* seeks scholarly work that explores the intersection of multimedia technology with creative content and research. We are interested in contributions that take advantage of the affordances of digital platforms in creative ways. The disciplines involved in creative multimedia reflect the current trend in research and industry.

Register

The aim of this journal is to showcase current research in multimedia and other creative domains where knowledge of rapidly evolving digital media and its growth towards our lifestyle can be shared. The concept surrounding the theme of this journal is that, our lifestyle is strongly influenced by the myriad of digital applications from media aesthetics to photography, from entertainment to education through means of social media, digital media and others.

#### MyJurnal

## **STEP 2** Select from the current available list of journals:

| Journal Title                                                       | Website Link                                                        |
|---------------------------------------------------------------------|---------------------------------------------------------------------|
| Journal of Engineering Technology and Applied Physics (JETAP)       | https://journals.mmupress.com/index.php/jetap/about/s<br>ubmissions |
| International Journal of Robotics, Automation and Sciences (IJORAS) | https://journals.mmupress.com/index.php/ijoras                      |
| International Journal of Creative Multimedia (IJCM)                 | https://journals.mmupress.com/index.php/ijcm                        |
| International Journal of Management Finance & Accounting (IJOMFA)   | https://journals.mmupress.com/index.php/ijomfa                      |
| Asian Journal of Law and Policy (AJLP)                              | ttps://ajlp.mmupress.com                                            |
| Issues and Perspectives in Business and Social Sciences<br>(IPBSS)  | https://journals.mmupress.com/index.php/ipbss                       |
|                                                                     |                                                                     |

## STEP 3 Click **Register** for new user

| journals.mmupress.com/index.php/ijomfa/about/submissions                                                                                                    |                                                             |
|----------------------------------------------------------------------------------------------------|-------------------------------------------------------------|
| Current Archives Announcements About -                                                                                                    | Register Lo in<br>Q Search                                  |
| Home / Submissions Submissions Login or Register to make a submission.                                                                                                    | Information<br>For Readers<br>For Authors<br>For Librarians |
| Submission Preparation Checklist As part of the submission process, authors are required to check off their submission's compliance with all of the following items, and submissions may be returned to authors that do not adhere to these guidelines. The submission has not been previously published, nor is it before another journal for consideration (or an explanation has been provided in Comments to the Editor). |                                                             |
|                                                                                                    | 0                                                           |

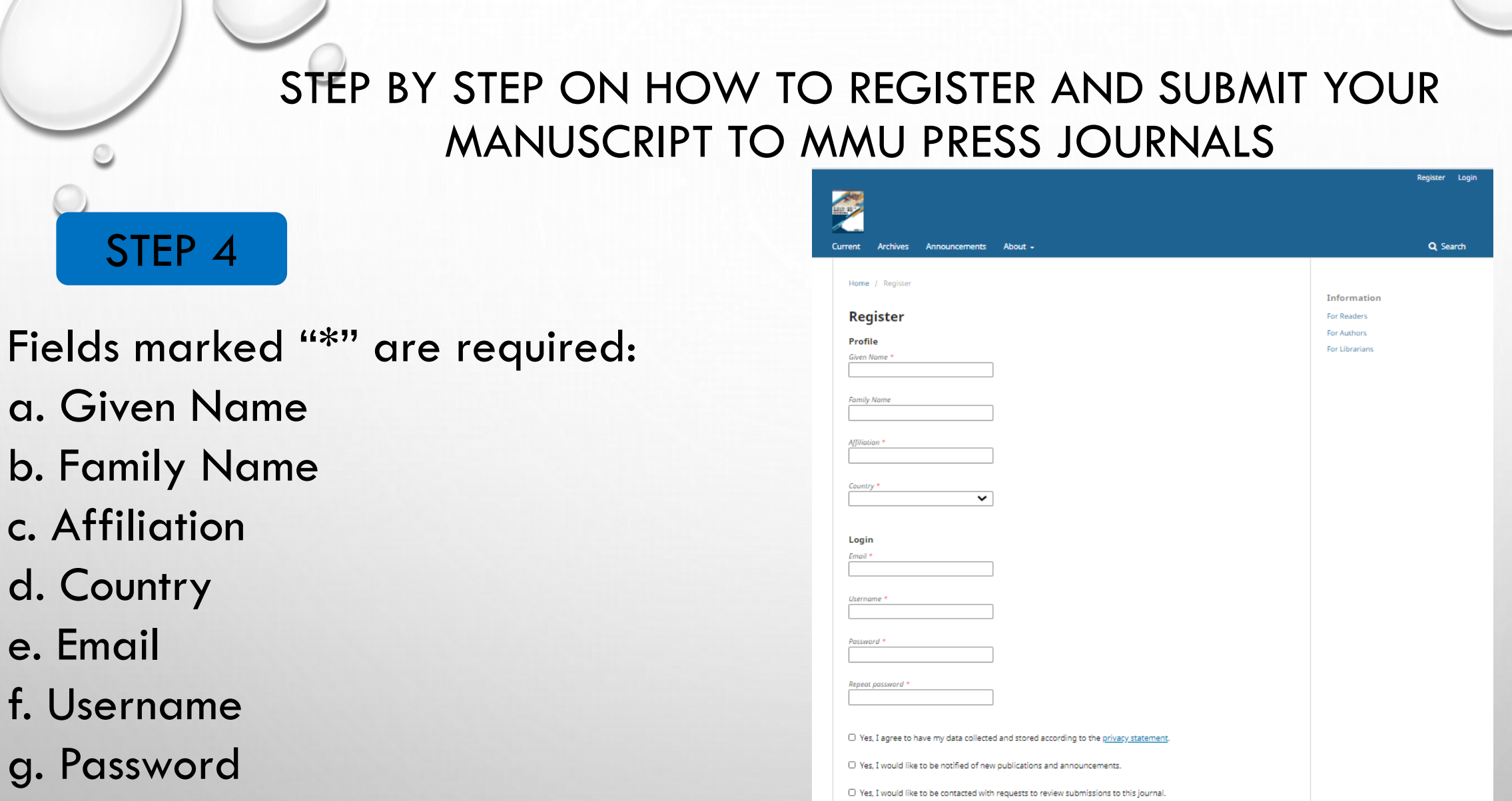

reCAPTCHA Privacy - Terms

I'm not a robot

Register Login

- h. Repeat password
- Once done, click **Register** button

## STEP 5 Click login if you have registered

| Current Archives Announcements  | About 🚽 |  |
|---------------------------------|---------|--|
| Home / Login                    |         |  |
| Login                           |         |  |
| Username *                      |         |  |
| yourname                        |         |  |
| Password *                      |         |  |
| ••••••<br>Forgot your password? |         |  |
| Keep me logged in               |         |  |
| Register Login                  |         |  |
|                                 |         |  |

## STEP 6 To edit your profile, click View profile and tabs

| Tasks 6                                                        | English       | View Site | 💄 shtan |
|----------------------------------------------------------------|---------------|-----------|---------|
| Profile                                                        |               | View P    | rofile  |
| Identity Contact Roles Public Password Notifications API Key   | <b>0</b> Help |           |         |
| Click on the tabs (whichever applicable) to edit your profile: |               |           |         |
| <ul> <li>Identity tab</li> </ul>                               |               |           |         |
| Contact tab                                                    |               |           |         |
| Roles tab                                                      |               |           |         |
| Public tab                                                     |               |           |         |
| Password tab                                                   |               |           |         |
| Notification tab                                               |               |           |         |
| Click Save button                                              |               |           | 0/      |

## STEP 6a Identity:

| Profile          |               |             |               |                 |                    |            |                   |   |  |
|------------------|---------------|-------------|---------------|-----------------|--------------------|------------|-------------------|---|--|
| Identity         | Contact       | Roles       | Public        | Password        | Notifications      | API Key    |                   |   |  |
| Username         |               |             |               |                 |                    |            |                   |   |  |
| Name             |               |             |               |                 |                    |            |                   |   |  |
|                  |               |             |               |                 |                    |            |                   |   |  |
| This field is    | required.     |             |               |                 |                    | Family Nam | е                 |   |  |
| Given Name *     |               |             |               |                 |                    |            |                   |   |  |
| How do you pr    | efer to be ad | dressed? Sa | alutations, n | niddle names ar | nd suffixes can be | added here | f you would like. |   |  |
| Preferred Public | c Name        |             |               |                 |                    |            |                   |   |  |
| Save             |               |             |               |                 |                    |            |                   |   |  |
|                  |               |             |               |                 | 0                  | $\bigcirc$ |                   | 6 |  |

## STEP 6b Contact:

| This fie           | ld is r | equi | red. |   |     |            |     |     | <br> |  |  |
|--------------------|---------|------|------|---|-----|------------|-----|-----|------|--|--|
| Email *            | B       | I    | U    | R | 2   | $\diamond$ | 52  | .+. |      |  |  |
|                    | J       | 1    | ~    | V | Vič |            | K N |     |      |  |  |
|                    |         |      |      |   |     |            |     |     |      |  |  |
|                    |         |      |      |   |     |            |     |     |      |  |  |
|                    |         |      |      |   |     |            |     |     |      |  |  |
|                    |         |      |      |   |     |            |     |     |      |  |  |
|                    |         |      |      |   |     |            |     |     |      |  |  |
| ignature           |         |      |      |   |     |            |     |     |      |  |  |
| iignature          |         |      |      |   |     |            |     |     |      |  |  |
| iignature<br>Phone |         |      |      |   |     |            |     |     |      |  |  |

## STEP 6c Roles:

Click 'Register with other journals' (if necessary)

| Profile         |                |              |             |           |               |         |  |
|-----------------|----------------|--------------|-------------|-----------|---------------|---------|--|
| Identity        | Contact        | Roles        | Public      | Password  | Notifications | API Key |  |
| Roles           |                |              |             |           |               |         |  |
| Reader          |                |              |             |           |               |         |  |
| Author          |                |              |             |           |               |         |  |
| Reviewer        |                |              |             |           |               |         |  |
|                 |                |              |             |           |               |         |  |
|                 |                |              |             |           |               |         |  |
| + Regi          | ister with oth | ier journals |             |           |               |         |  |
|                 |                |              |             |           |               |         |  |
|                 |                |              |             |           |               |         |  |
|                 |                |              |             |           |               |         |  |
| Reviewing inter | rests          |              |             |           |               |         |  |
| Save            |                |              |             |           |               |         |  |
| Vour data is st | ored in accou  | rdance with  | our privacy | statement |               |         |  |
|                 |                | dance with   |             |           |               |         |  |

## STEP 6d Public:

| Profile Image   Drag and drop a file here to begin upload <td< th=""><th>Identity</th><th>Contact</th><th>Roles</th><th>Public</th><th>Password</th><th>Notifications</th><th>API Key</th></td<>                                                                                                    | Identity    | Contact          | Roles        | Public | Password | Notifications | API Key |
|----------------------------------------------------------------------------------------------------|-------------|------------------|--------------|--------|----------|---------------|---------|
| Drag and drop a file here to begin upload           Image: Description of the second second            | Profile Ima | ige              |              |        |          |               |         |
| Image: Description of the second second | Drag and    | drop a file here | e to begin u | oload  |          |               |         |
| B I Q I Q I I I   Bio Statement (e.g., department and rank)                                                                                                    |             |                  | 0            |        |          |               |         |
| Bio Statement (e.g., department and rank)                                                                                                    |             | 3 / U            | 8 72 0       | 23     | ±.       |               |         |
| Bio Statement (e.g., department and rank)                                                                                                    |             |                  |              |        |          |               |         |
|                                                                                                    |             |                  |              |        |          |               |         |

### STEP 6e Password: Profile Notifications Identity Contact Roles Public **API Key** Passwoi Enter your current and new passwords below to change the password for your account. **Current password** New password The password must be at least 6 characters. Repeat new password Cancel Save Your data is stored in accordance with our privacy statement.

## STEP 6f Notifications:

Select the events that you wish to notified about in Notification tab; Or leave it in default setting.

#### Profile

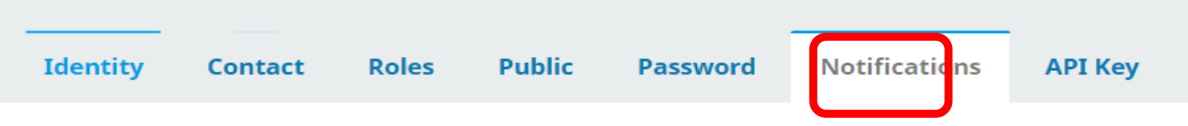

Select the system events that you wish to be notified about. Unchecking an item will prevent notification emailed to you. Checked events will appear in the system and you have an extra option to receive or not

#### **Public Announcements**

#### New announcement.

- Enable these types of notifications.
- $\hfill \Box$  Do not send me an email for these types of notifications.

#### An issue has been published.

- Enable these types of notifications.
- Do not send me an email for these types of notifications.

#### Submission Events

#### A new article, "Title," has been submitted.

- Enable these types of notifications.
- Do not send me an email for these types of notifications.

#### A new article has been submitted to which an editor needs to be assigned.

- Enable these types of notifications.
- $\hfill \Box$  Do not send me an email for these types of notifications.

#### "Title's" metadata has been modified.

Enable these types of notifications.

## **STEP 7** To submit your manuscript, click new submission:

| MMU Press             |                       |                 |                          |
|-----------------------|-----------------------|-----------------|--------------------------|
|                       | Submissions           |                 |                          |
| Home / Login          | My Queue 1 Archives 1 |                 | 0 Help                   |
| Login                 |                       |                 |                          |
| Username * shtan      | My Assigned           | <b>Q</b> Search | ▼ Filters New Submission |
| Password *            |                       |                 |                          |
| Forgot your password? |                       |                 | 0                        |
| Keep me logged in     |                       |                 | 6                        |
| <u>Register</u> Login |                       |                 |                          |
|                       | 0                     |                 | 0                        |

## STEP 7a Click Start tab

Click New Submission: Enter information / fields marked '\*':

- 1. Start
- 2. Upload Submission
- 3. Enter Metadata
- 4. Confirmation
- 5. Next Steps

| ubmit ar | Article              |                   |                 |               |
|----------|----------------------|-------------------|-----------------|---------------|
| 1. Start | 2. Upload Submission | 3. Enter Metadata | 4. Confirmation | 5. Next Steps |
|          |                      |                   |                 |               |
| Section  |                      |                   | ~               |               |

#### Articles must be submitted to one of the journal's sections.

#### **Submission Requirements**

You must read and acknowledge that you've completed the requirements below before proceeding.

□ The submission has not been previously published, nor is it before another journal for consideration (or an explanation has bee

□ The submission file is in OpenOffice, Microsoft Word, or RTF document file format.

 $\hfill \square$  Where available, URLs for the references have been provided.

The text is single-spaced; uses a 12-point font; employs italics, rather than underlining (except with URL addresses); and all illus within the text at the appropriate points, rather than at the end.

 $\hfill \square$  The text adheres to the stylistic and bibliographic requirements outlined in the Author Guidelines.

#### **Comments for the Editor**

Pa © B I ⊻ & ☆ ☆ ☆ ▲ ±

## STEP 7b Click Upload Submission and click Upload file

| Submit an Article          |                                                      |                      |
|----------------------------|------------------------------------------------------|----------------------|
| 1. Start 2. Upload Submiss | sion 3. Enter Metadata 4. Confirmation 5. Next Steps |                      |
| Submission Files           |                                                      | O Search Unload File |
|                            | No Files                                             | Q search opioad me   |
|                            |                                                      |                      |
| Save and continue Cancel   |                                                      |                      |
|                            |                                                      |                      |
|                            |                                                      |                      |
|                            |                                                      |                      |
|                            |                                                      |                      |
|                            |                                                      | 00                   |
|                            |                                                      |                      |

**STEP 7b** Under Upload Submission: click (i) Upload file; (ii) Review Details; (iii) Confirm

| (i)                                                                | (ii)                                        | (iii)                                       |
|--------------------------------------------------------------------|---------------------------------------------|---------------------------------------------|
| Upload Submission File                                             | Upload Submission File                      |                                             |
|                                                                    |                                             | Upload Submission File                      |
| 1. Upload File 2. Review Details 3. Confirm                        | 1. Upload File 2. Review Details 3. Confirm | 1. Upload File 2. Review Details 3. Confirm |
| Article Component *                                                |                                             |                                             |
| Article Text Drag and drop a file here to begin upload Upload File | shtan, manuscript to mmupress. Jocx 🕜 Edit  | File Added Add Another File                 |
| Ensuring a Blind Review                                            | Continue Cancel                             | Complete Cancel                             |
| Continue                                                           | 00                                          | $\bigcirc$                                  |

### STEP BY STEP ON HOW TO REGISTER AND SUBMIT YOUR MANUSCRIPT TO MMU PRESS JOURNALS STEP 7b Once done, click save and continue Submit an Article 4. Confirmation 1. Start 2. Upload Submission 3. Enter Metadata 5. Next Steps Submission Files Q Search 276-1 shtan, manuscript to mmupress.docx November Article Text w 8,2020 Save and continue Cancel

## STEP 7c Next, click Enter Metadata: Title, Abstract ...

| 1. Start 2. Upload Submission | 3. Enter Metadata                                                               | 4. Confirmation 5. N | ext Steps             |                        |                   |
|-------------------------------|---------------------------------------------------------------------------------|----------------------|-----------------------|------------------------|-------------------|
| refix                         | litle *                                                                         |                      |                       |                        |                   |
| camples: A, The               | Paper                                                                           |                      | Fn                    | ter those required fie | ds marked '*' ·   |
| ubtitle                       |                                                                                 |                      | 211                   |                        |                   |
|                               |                                                                                 |                      | а.                    | Inte                   |                   |
| bstract *                     |                                                                                 |                      | b.                    | Abstract               |                   |
| -2 i© B Z ⊻ 🗄 🗄 ×             | $^{2}$ $\times_{2}$ $\mathscr{O}$ $\overset{\sim}{\sim}$ $\overset{\sim}{\sim}$ | <b>≚</b>             | с.                    | List of Contributors   |                   |
| This paper                    |                                                                                 |                      | d.                    | Keywords               |                   |
|                               |                                                                                 |                      | e.                    | References             |                   |
|                               |                                                                                 |                      | Cl                    | ick 'Save and Continu  | ue' to complete t |
|                               |                                                                                 |                      |                       |                        | -                 |
| List of Contributors          |                                                                                 |                      | ta                    | sk                     | Add Contributo    |
| List of Contributors          |                                                                                 | E-mail               | ta<br><sub>Role</sub> | Primary Contact        | Add Contributo    |

## STEP 7c Next, click Enter Metadata: Keywords, references, List

### of contributors...

|                                                        |                                       |                       |                    | Add Contributor         |
|--------------------------------------------------------|---------------------------------------|-----------------------|--------------------|-------------------------|
| Name                                                   | E-mail                                | Role                  | Primary Contact    | In Browse Lists         |
| SH                                                     | shtan@mmu.edu.my                      | Author                |                    |                         |
|                                                        |                                       |                       | Enter those requir | ed fields marked '*' :  |
| ategories                                              |                                       |                       | a. Title           |                         |
| Publication Ethics                                     |                                       |                       | b. Abstract        |                         |
|                                                        |                                       |                       | c. List of Contrib | outors                  |
| bmission Metadata                                      |                                       |                       | d. Keywords        |                         |
| ese specifications are based on the Dublin Core metada | ta set, an international standard use | ed to describe journa | epntReferences     |                         |
|                                                        |                                       |                       |                    |                         |
| ditional Refinements<br>ywords *                       |                                       |                       | Click 'Save and C  | Continue' to complete t |

## STEP 7c Next, click Enter Metadata: Add contributors...

| Add Contributor                                                                                                    | Affiliation                                                                                                    |
|----------------------------------------------------------------------------------------------------|----------------------------------------------------------------------------------------------------|
| Name       AE       Given Name *   Family Name                                                                                                |                                                                                                    |
| How do you prefer to be addressed? Salutations, middle names and suffixes can be added here if you would like.          Preferred Public Name | Enter those required fields marked '*' :<br>a. Title<br>b. Abstract                                                                                                   |
| Contact<br>Email *                                                                                                    | Bio Statement (e.g., department and rank)<br>C. List of Contributors<br>Contributor's role *<br>O Author<br>O Translator<br>C. References                             |
| Country  Country *                                                                                                    | <ul> <li>Principal contact for editorial correspondence.</li> <li>Include this contributor in browse lists? Click 'Save and Continue' to complete the task</li> </ul> |
| User Details       User Details       Homepage URL   ORCID iD                                                                                 | * Denotes required field Save Cancel                                                                                                    |

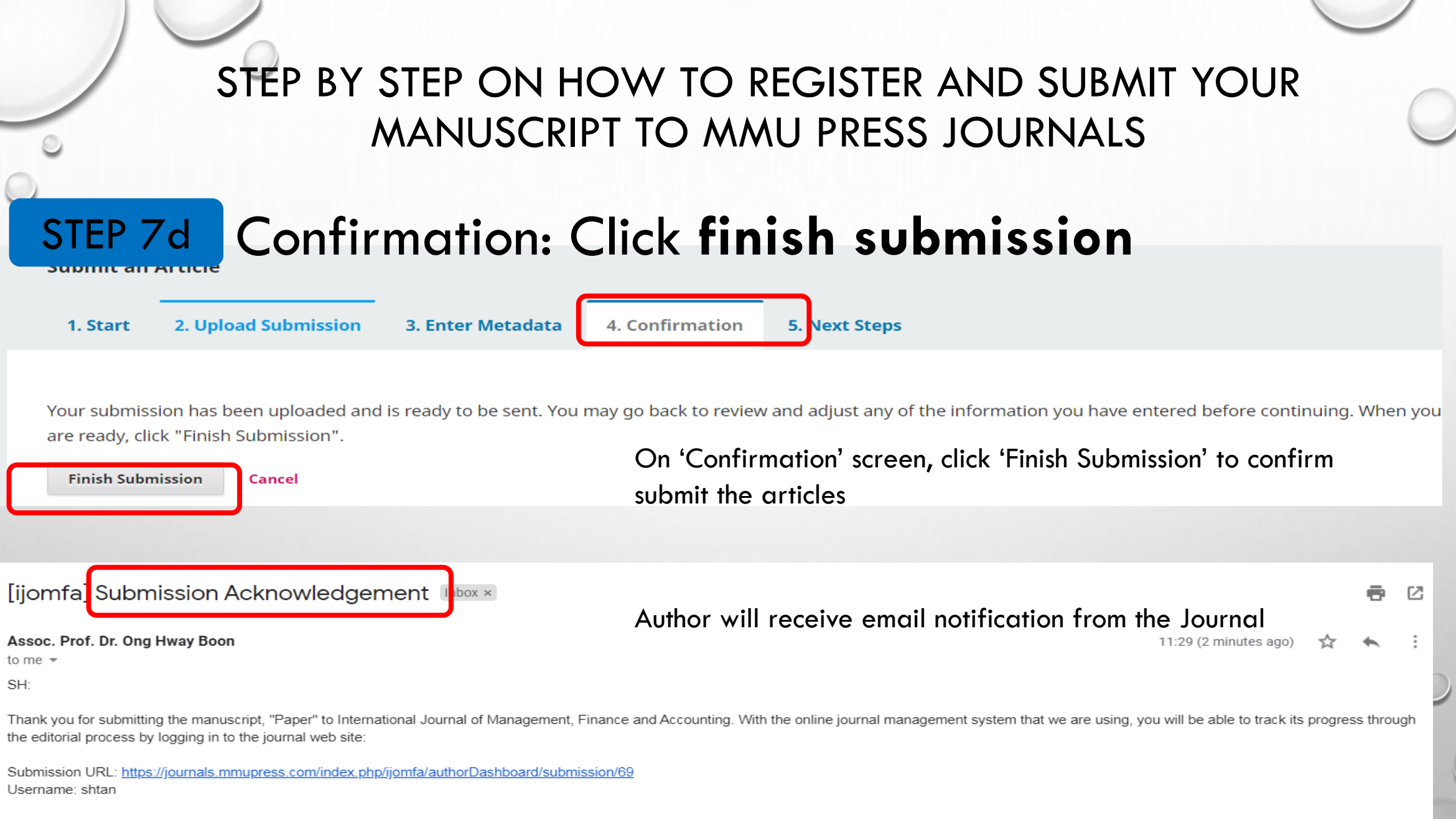

If you have any questions, please contact me. Thank you for considering this journal as a venue for your work.

Assoc. Prof. Dr. Ong Hway Boon

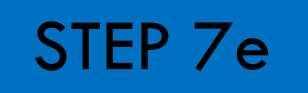

Click **Next Steps** if you choose to review the submission; create a new submission' or return to your dashboard

Submit an Article

1. Start 2. Upload Submission

Submission 3. Enter Metadata

4. Confirmation 5. Next Steps

#### Submission complete

Thank you for your interest in publishing with International Journal of Management, Finance and Accounting.

#### What Happens Next?

The journal has been notified of your submission, and you've been emailed a confirmation for your records. Once the editor has reviewed the submission, they will contact you.

#### For now, you can:

- Review this submission
- Create a new submission
- <u>Return to your dashboard</u>

Submission of your manuscript is completed. The editor will review the submission and contact you via email.

## **STEP 8** Your Dashboard:

| Workflow    | Publication               | ]                       |                                   |                             |                     |                    |
|-------------|---------------------------|-------------------------|-----------------------------------|-----------------------------|---------------------|--------------------|
| Submission  | Review                    | Copyediting             | Production                        |                             |                     |                    |
| Submiss     | ion Files                 |                         |                                   |                             |                     | Q Search           |
| ▼ w 276     | 5-1 shtan, manu           | iscript to mmupres      | s.docx                            |                             | November<br>8, 2020 | Article Text       |
| Subr<br>The | nission of<br>editor will | your manu<br>review the | script is compl<br>e submission a | leted.<br>nd contact you vi | a email.            | Download All Files |
| Pre-Revi    | ew Discussion             | s                       |                                   |                             |                     | Add discussion     |
| Name        |                           |                         |                                   | From                        | Last Reply          | Replies Closed     |

## **STEP 9** Editor Decision: Request Revision

| Workflow       | Publication |             |            | Should you receive an email from Editor requesting for Revision:                                    |
|----------------|-------------|-------------|------------|----------------------------------------------------------------------------------------------------|
| Submission     | Review      | Copyediting | Production | <ul> <li>On Dashboard, click on respective articles that has 'Review'<br/>status</li> </ul>         |
| Stage not init | tiated.     |             |            | <ul> <li>Download 'Reviewer's Attachment' file under Reviewer's<br/>Attachment section</li> </ul>   |
|                |             |             |            | <ul> <li>Click 'Upload files' under Revisions section to upload the revised files</li> </ul>        |
|                |             |             |            | • List of revision files will be displayed.                                                         |
|                |             |             |            | <ul> <li>Email notification regarding uploaded revision will be sent to<br/>Chief Editor</li> </ul> |

## **STEP 9** Editor Decision: Accepted Submission

On Mon, 15 Jun 2020 at 11:26, Hway Boon Ong <<u>hbong@mmu.edu.my</u>> wrote:

LEE YING TAY, MING MING LAI:

Congratulations. We have reached a decision regarding your second revised submission to International Journal of Management, Finance and Accounting, "Freedom Indices and Capital Asset Pricing Model: Some Malaysian Evidence".

Our decision is to: Accept Submission

The editor final decision will be comminuted via email.

Hway Boon Ong hbong@mmu.edu.my

Thank you

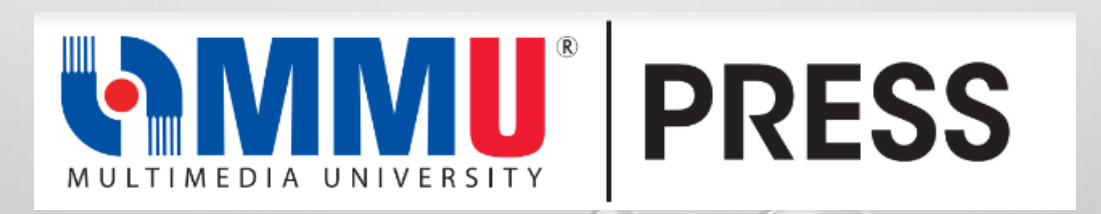